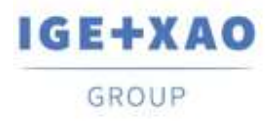

Shaping the Future of the Electrical PLM, CAD and Simulation France Belgium Brasil Bulgaria България Canada China 中面 Danmark Deutschland España Greece Ελλάδα India भारम Italia Madagascar Morocco υζείων Nederland Polska Russia Россия Switzerland Tunisia στουν Türkiye United Kingdom USA

# **What's New**

# SEE Electrical Expert V4R3 Service Pack 3

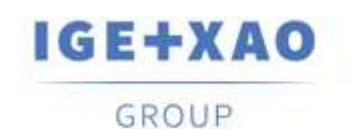

Shaping the Future of the Electrical PLM, CAD and Simulation

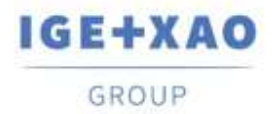

Shaping the Future of the Electrical PLM, CAD and Simulation

### Table of contents

| What's New                                                   | 1 |
|--------------------------------------------------------------|---|
| I. New Features                                              | 3 |
| I.A. Possibility to Set Attributes and Texts as Translatable | 3 |
| I.B. Possibility to Sort the Cables by Label in EDE          | 6 |
| I.C. New Dialogue in the PLC I/O Configuration Manager       | 6 |
| II. Enhancements in Existing Processes and Features          | 7 |
| II.A. Import DXF/DWG Method                                  | 7 |
| II.B. Symbol Editor                                          | 7 |
| II.C. PLC I/O Configuration Manager                          | 8 |
| II.D. API                                                    | 8 |

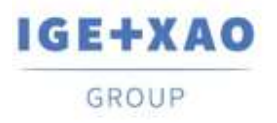

#### I. New Features

### I.A. Possibility to Set Attributes and Texts as Translatable

The option "Translatable" was added in:

• the particular dialogues for changing the properties of:

| Metacommand                                                                                                    |                       |           |         |                        |
|----------------------------------------------------------------------------------------------------|-----------------------|-----------|---------|------------------------|
|                                                                                                    |                       |           |         |                        |
| Name \$F                                                                                                    | REFCRO00000           | Ψ         | Visible | Printable Iranslatable |
| Content N                                                                                                    | NO/5-13               |           | Layer   | (A) •                  |
| Font<br>@Microsoft YaHe<br>@MingLiU_HKSC<br>@MingLiU_ExtB<br>@MS Gothic<br>@MS PGothic<br>@MS UI Gothic<br>@MS UI Gothic<br>@NSimSun<br>@PMingLiU-ExtB<br>@SimSun<br>@SimSun-ExtB<br>@Yu Gothic Ligh<br>@Yu Gothic Ligh<br>@Yu Gothic UI Li<br>@Yu Gothic UI Si<br>@Yu Gothic UI Si<br>@Yu Gothic UI Si | ei UI Ligh<br>CS-ExtB | E E<br>AB | CDabco  |                        |

✓ an attribute

✓ a text

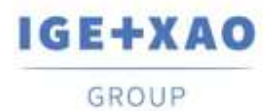

Shaping the Future of the Electrical PLM, CAD and Simulation France Belgium Brasil Bulgaria България Canada China 中面 Danmark Deutschland España Greece Ελλάδα India भारतт Italia Madagascar Morocco Ucture Nederland Polska Russia Россия Switzerland Tunisia Cator Türkiye United Kingdom USA

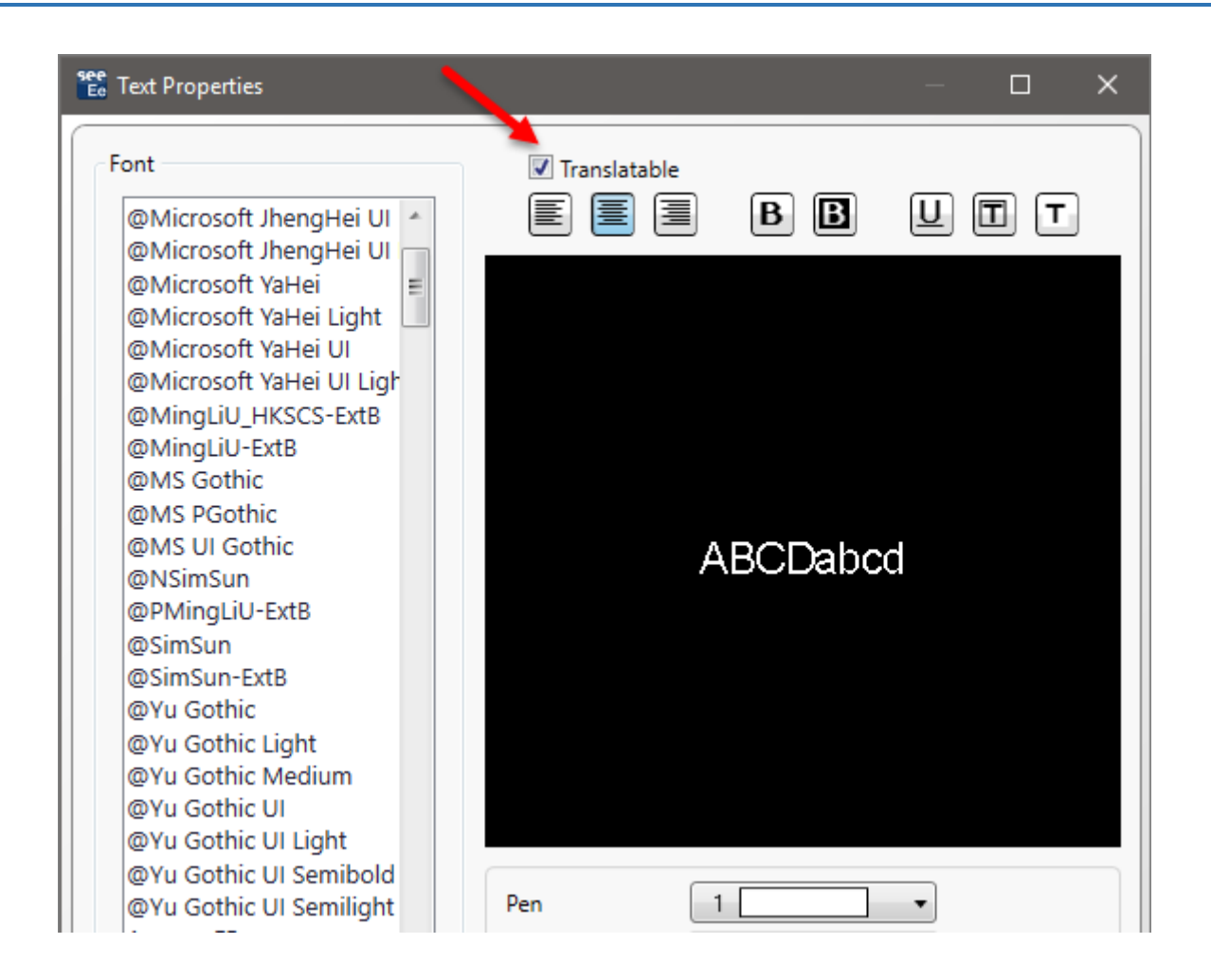

✓ several attributes and/or texts (on a respective multiple selection)

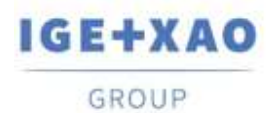

•

Shaping the Future of the Electrical PLM, CAD and Simulation

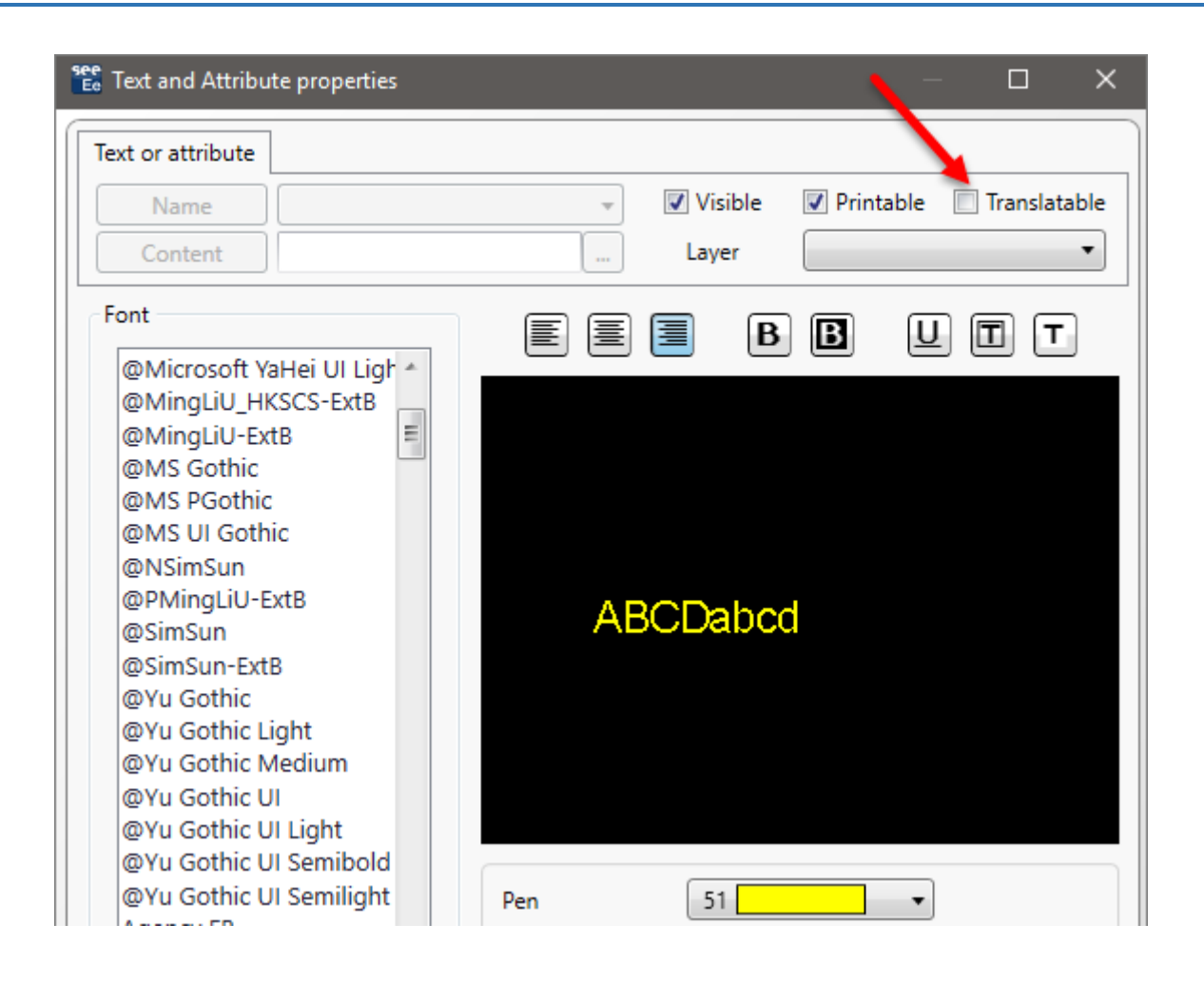

the **Symbol reference** dialogue that contains all attributes of a given symbol, allowing you to change their text properties.

| 🐮 Symbol references                |                               |              |              |       |   |        | × |
|------------------------------------|-------------------------------|--------------|--------------|-------|---|--------|---|
| Attribute Name                     | te Name 📃 Visible 📃 Printable |              | Translatable | Layer |   |        |   |
| Symbol designation or function (1s |                               |              | $\checkmark$ | (A)   |   | Change |   |
| Symbol designation or function (2n |                               |              | $\checkmark$ | (A)   | • | Change |   |
| \$CP:1                             | $\checkmark$                  | $\checkmark$ |              | (A)   | • | Change |   |
| \$CP:2                             | $\checkmark$                  | $\checkmark$ |              | (A)   | • | Change |   |
| \$CP:3                             | $\checkmark$                  | $\checkmark$ |              | (A)   |   | Change |   |
| \$CP:4                             | $\checkmark$                  | $\checkmark$ |              | (A)   |   | Change |   |
| \$CP:5                             | $\checkmark$                  | $\checkmark$ |              | (A)   | • | Change |   |
| \$CP:6                             | $\checkmark$                  | $\checkmark$ |              | (A)   | • | Change |   |
| \$FUNCTION                         | $\checkmark$                  | $\checkmark$ |              | (A)   | • | Change |   |
| \$LOCATION                         | $\checkmark$                  | $\checkmark$ |              | (A)   |   | Change |   |

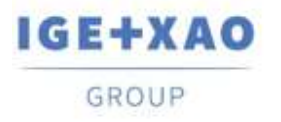

#### I.B. Possibility to Sort the Cables by Label in EDE

On the *Cables / Wires* tab of the *Options* dialogue, the "Label" value was added to the drop-down list available for selection of a sorting option for cables displayed in the *Electric Data Explorer*.

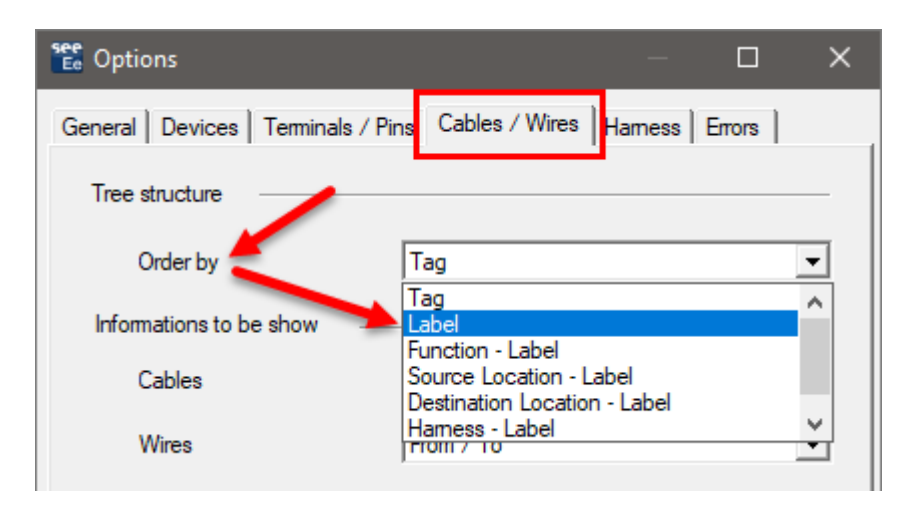

### I.C. New Dialogue in the PLC I/O Configuration Manager

The dialogue is displayed during importation of PLC configurations that already exist. It lists the existing configurations and contains relevant buttons allowing you to:

- Add the imported PLC configuration to the respective existing one;
- Replace one of the PLC stations (after respective selection).
- Replace all PLC stations.

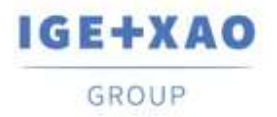

# **II. Enhancements in Existing Processes and Features**

#### II.A. Import DXF/DWG Method

In all tables, available within the different tabs of the method (including those reached via the **Advanced** button in the **Layer** and **Symbols** tabs), the allowed maximum number of lines for listing various entities was increased to more than one thousand.

#### II.B. Symbol Editor

The characters allowed for data entry in the "*DXF/DWG Block Name*" attribute field were increased so that you can now:

- ✓ Enter several values separated by comma.
  - *Example*: The entry in the field: "**Relais, Fuse, Motor**" means that any DXF/DWG Block named "Relais" or "Fuse" or "Motor" is accepted.
- ✓ Use the asterisk character ("\*") at the beginning or/and at the end of a Block Name, in order to indicate that all digits are accepted on the respective position - i.e. at the beginning or/and at the end of the referred name.

d of the referred name. *Example 1*: The entry: "Relais\*" means that any DWG Blocks named in the following way: "Relais", "Relais\_1", "Relais\_2", "Relais whatever", etc. are accepted. *Example 2*: The entry: "\*Fuse" means that any Blocks named in the following way: "1\_Fuse", "2\_Fuse", "", "WhateverFuse", etc. are accepted. *Example 3*: The entry: "\*Motor\*" means that any Blocks named in the following way: "1\_Motor\_A", "2\_Motor\_B", "", "WhateverMotorWhatsoever", etc. are accepted.

Using both the asterisk character and a comma in a particular entry of the "*DXF/DWG Block Name*" field is also possible, of course. For example, entering "*Relais\**, \**Fuse*" means that any DWG Blocks named "Relais", "Relais\_1", "Relais\_2", "Relais whatever", "1\_Fuse", "2\_Fuse", "", "WhateverFuse", etc. are accepted.

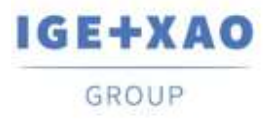

## II.C. PLC I/O Configuration Manager

- You are enabled import an Access file (file of MDB type) that contains a configuration in "IGE" format.
- ✓ Contextual menus were simplified: each menu that used to contain a single command/option was moved to the pop-up menu available on the upper level.
- ✓ The PLC Plugin, which allows manual channel insertion, has been updated so that the new configuration file: APIGENERATION.XML is possible to be read (the file used in the previous versions was: GENFOL.MDB)

#### II.D. API

Via API, it is now possible to extract the *XML* files in which the particular equipment codes, existing (used) in the project, are stored.